### คำแนะนำ การใช้บริการ E-Mail เป็นระบบคลาวด์

สำนักวิทยบริการและเทคโนโลยีสารสนเทศ ได้ดำเนินการโอนย้ายข้อมูลของระบบ E-Mail ของ มทร.ล้านนา ไปยังระบบคลาวค์ ซึ่งเป็นการโยกย้ายข้อมูลรายบุคคล ในระหว่างการโยกย้ายข้อมูล ผู้ใช้บริการ สามารถเข้าใช้บริการได้ตามปกติ ไม่ส่งผลกระทบใดๆ ต่อการรับ-ส่ง E-Mail

| Outlook Web App × +                    |                                                                       |     |            |   |            | ×   |
|----------------------------------------|-----------------------------------------------------------------------|-----|------------|---|------------|-----|
| 🔶 🔒 https://mail.mutLac.th/owa/auth/is | ogon.e V C 🔍 Search                                                   | ☆白  | <b>□</b> + | ŵ | <b>8</b> - | =   |
| Morosoff<br>Outloo<br>Security ( she   | ok Web App                                                            |     |            |   |            |     |
| 8 Th<br>© Th                           | is is a public or shared computer<br>is is a private computer         |     |            |   |            |     |
| II Us                                  | e the light version of Outlook Web                                    | App |            |   |            | -   |
| User name:                             | teppap                                                                |     |            |   |            | - 1 |
| Password:                              | ••••••                                                                |     |            |   |            |     |
|                                        |                                                                       | Sig | n in       |   |            |     |
| Connect<br>© 2010 M                    | ed to Microsoft Exchange<br>Norosoft Corporation. All rights reserves | ı.  |            |   |            | Ì   |

รูปที่ 1 แสดงการเข้าใช้บริการ E-Mail ผ่านหน้าเว็บไซต์

ในกรณีที่การ โอนย้ายข้อมูลเสร็จสิ้นแล้วแล้ว เมื่อผู้ใช้บริการพยายามเข้า E-Mail ของ มทร. ล้านนา ผ่านทางหน้าเว็บไซต์ ระบบจะแสดงลิงค์ให้กลิ๊ก ดังรูป (หากไม่ปรากฏลิงก์ดังรูป แสดงว่าการ โอนย้าย ยังไม่เสร็จสิ้น และระบบจะนำไปยัง E-Mail ตามปกติ)

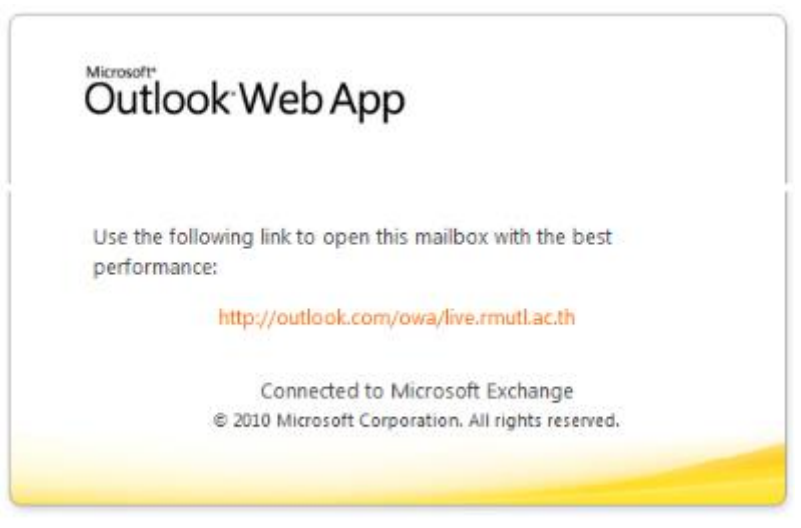

รูปที่ 2 แสดงลิงก์สำหรับเรียกใช้บริการกลาวค์

เมื่อคลิ๊กลิงค์ที่แสดง จะนำทางไปยังระบบ office365 แต่ถ้าหากต้องการเข้าใช้บริการในครั้ง ต่อไป ให้สมาชิกผู้ใช้บริการพิมพ์ที่ Address Bar ดังต่อไปนี้ http://mail.office365.com แล้วทำการป้อนข้อมูลดังต่อไปนี้

ช่อง username : ให้ป้อน E-Mail เต็มๆ เช่น username@rmutl.ac.th ช่อง password : ให้ป้อนรหัสผ่านที่เคยใช้กับ E-Mail ของ มทร.ล้านนา

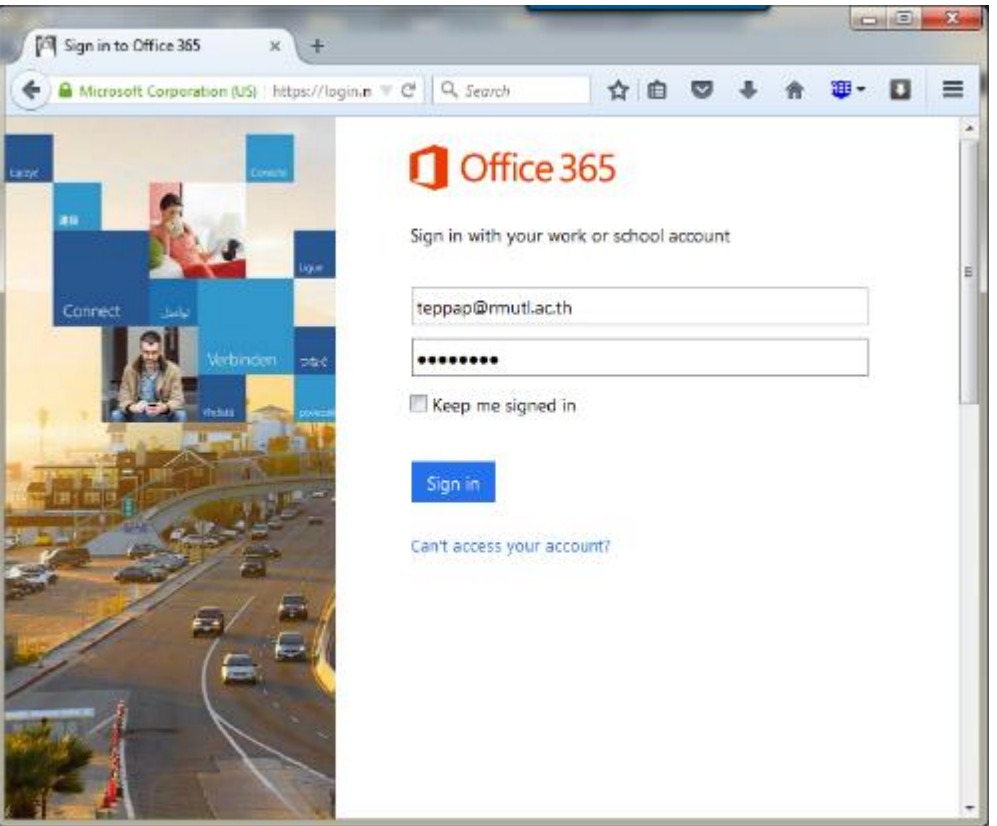

รูปที่ 3 แสดงหน้า Login ของ Office 365

ข้อมูลทั้งหมดจะยังคงมีเหมือนเดิมครับ ยกเว้นการเชื่อมต่อผ่านมือถือ แท็ปเล็ตหรืออุปกรณ์พกพา อื่นๆ ที่เชื่อมต่อผ่าน Applications ต้องเปลี่ยนแปลงข้อมูลในการเชื่อมต่อดังนี้

1. Mail server ต้องเปลี่ยนจาก mail.rmutl.ac.th เป็น mail.office365.com

 Username ด้องเปลี่ยนจาก username เป็น username@rmutl.ac.th จากนั้นก็ใช้งานได้ตามปกติครับ แต่หากเปลี่ยนไม่ได้ ด้องทำการลบ account เดิมออกจากเครื่อง แล้วเพิ่ม เข้าไปใหม่อีกทีครับ

หมายเหตุ : กรณีที่สมาชิกผู้ใช้บริการ ใช้งาน Applications ในอุปกรณ์พกพาที่ชื่อว่า Outlook (ไม่ใช่ Outlook ที่ติดตั้งบนระบบปฏิบัติการวินโดว์) จะไม่สามารถดึงรายชื่อผู้ติดต่อได้ (Contact) ได้เลย ให้เชื่อมต่อผ่าน Application Mail ที่ติดมากับตัวเครื่องเป็นการทดแทน

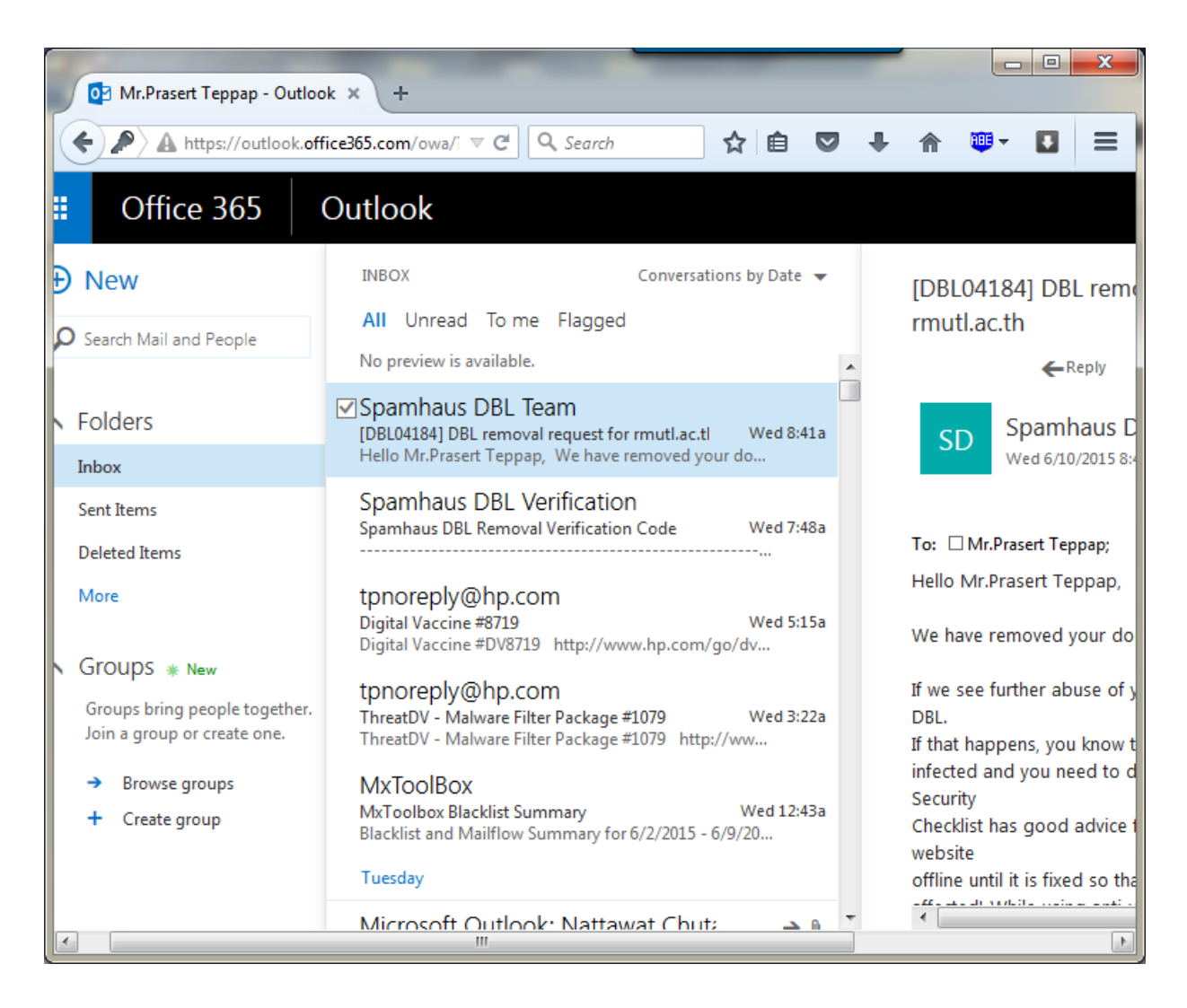

#### รูปที่ 4 แสดงหน้าต่างแสดงผลของ Office365

สมาชิกผู้ใช้บริการไปรษณีย์อิเล็กทรอนิกส์ (E-Mail) สามารถเข้าใช้บริการ http://mail.office365.com อย่างเต็มรูปแบบ ตั้งแต่วันที่ 1 กรกฎาคม 2558 และในวัน ดังกล่าวจะไม่สามารถเข้าใช้ระบบไปรษณีย์อิเล็กทรอนิกส์แบบเดิมได้อีกต่อไป

#### การเปลี่ยน Account ของอุปกรณ์ IOS

สำหรับผู้ใช้งาน IOS เช่น IPHONE, IPAD สามารถเข้าไปแก้ไขข้อมูลการเชื่อมต่อระบบ E-Mail ใหม่ ดังต่อไปนี้ 1. เข้าไปที่ Setting

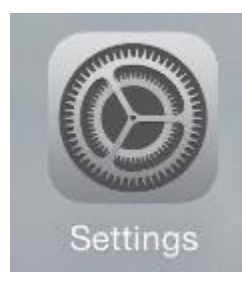

2. เข้าไปที่ mail, Contacts, Calendars

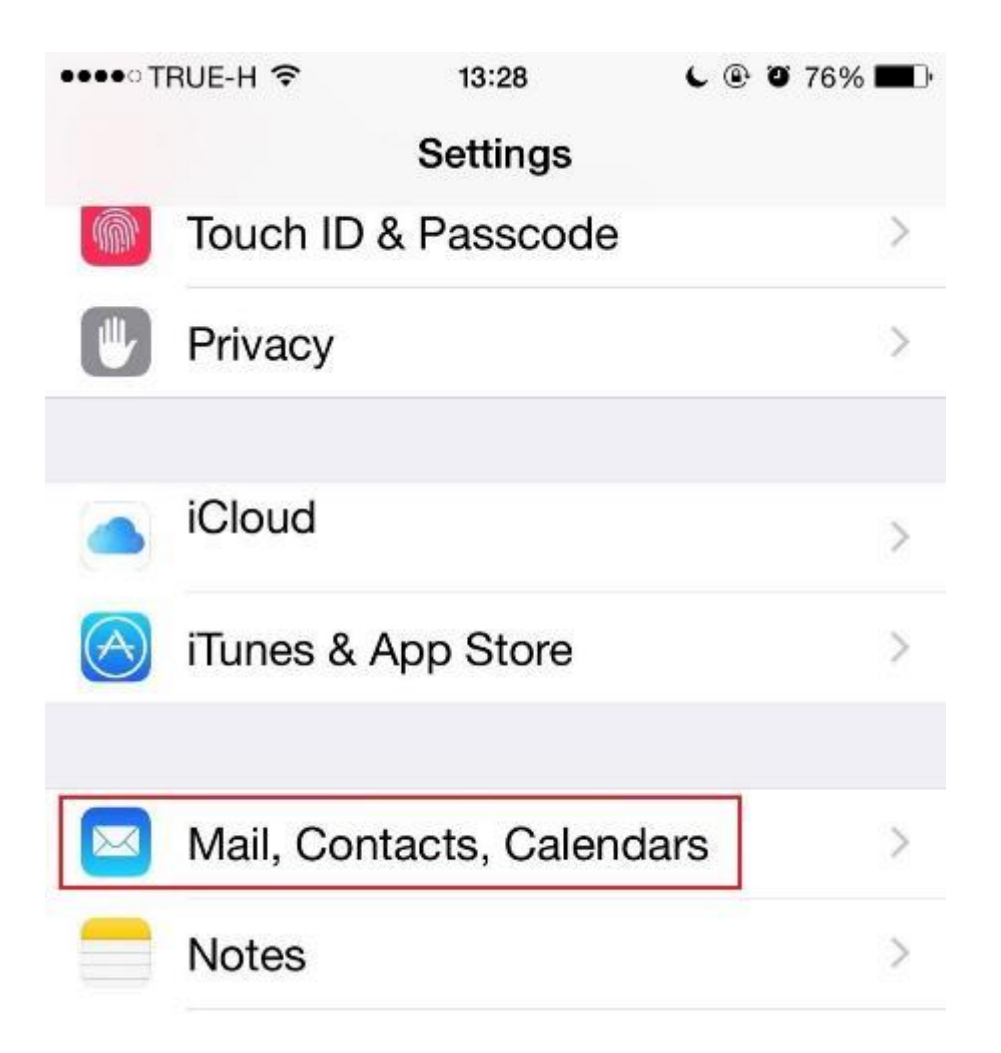

3. เลือกการตั้งก่าของการเชื่อมต่อ RMUTL เดิม (ในที่นี้ ชื่อที่แสดงผลอาจจะ ไม่ตรงกัน ขึ้นอยู่กับ การตั้งก่าของผู้ใช้งานแต่ละท่าน)

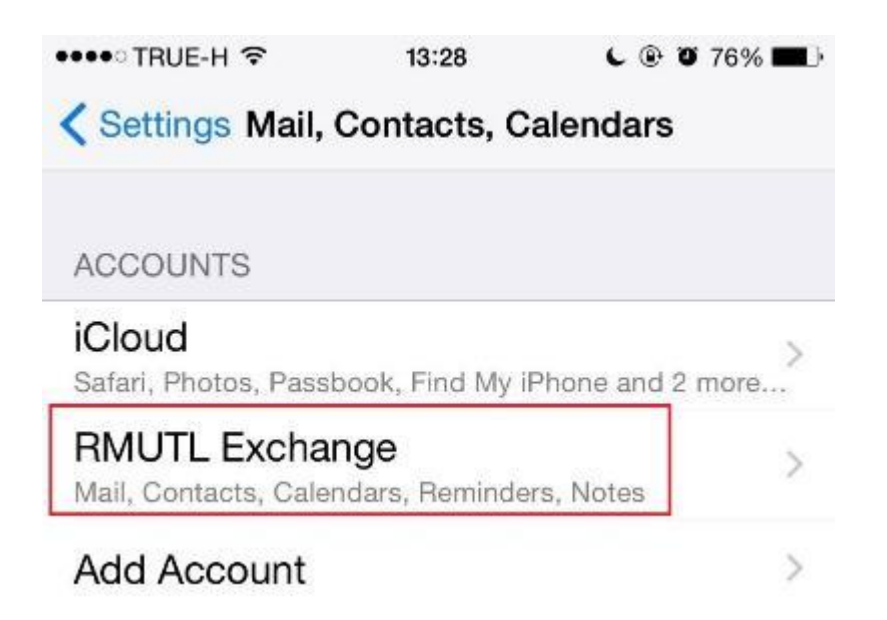

4. คลิ๊กที่ Account เพื่อเข้าไปเปลี่ยนแปลงการตั้งค่าของ E-Mail

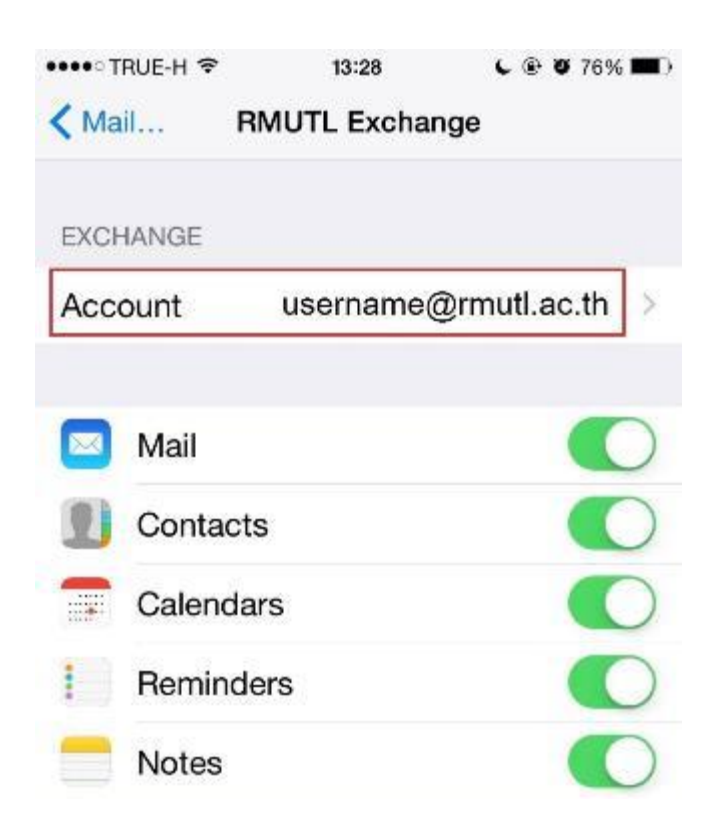

 เปลี่ยนค่าของ Server ให้เป็น outlook.office365.com หรือ mail.office365.com และ username ให้กรอก E-mail แบบเต็มคือ ด้องเป็นลักษณะ username@rmutl.ac.th เมื่อกรอกครบถ้วนแล้วให้กดที่ Done ไปจนกว่าจะเสร็จสิ้น การตั้งค่า

| •••• TRUE-H 🗢 | 13:29             | L 🖲 Ö 76% 🔳 |
|---------------|-------------------|-------------|
| Cancel        | Account           | Done        |
| Email         | username@rmu      | ıtl.ac.th   |
| Server        | outlook.office365 | 5.com       |
| Domain        | rmutl.ac.th       |             |
| Username      | username@rmu      | utl.ac.th   |
| Password      | •••••             |             |

6. ทดสอบการใช้งาน

#### การเปลี่ยน Account ของอุปกรณ์ Android

อุปกรณ์ของ Android มีความหลากหลาย ซึ่งบางเมนูอาจจะไม่ตรงกับตัวอย่าง ซึ่งใช้ ระบบปฏิบัติการ Android 5 โคยมีขั้นตอนการเปลี่ยนแปลงคังต่อไปนี้

1. เข้าไปตั้งค่าได้ที่ Settings --> Seneral --> Accounts & sync

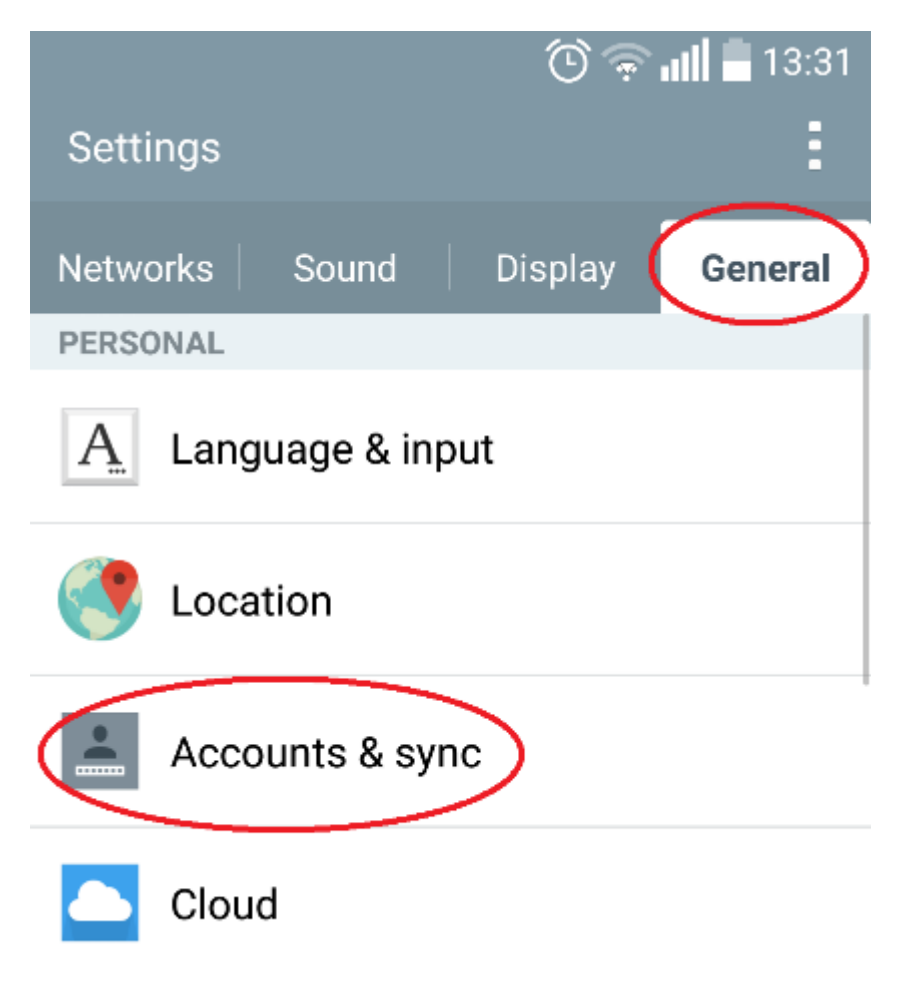

2. ที่ Accounts ให้คลิ๊กที่ username ของท่านเอง

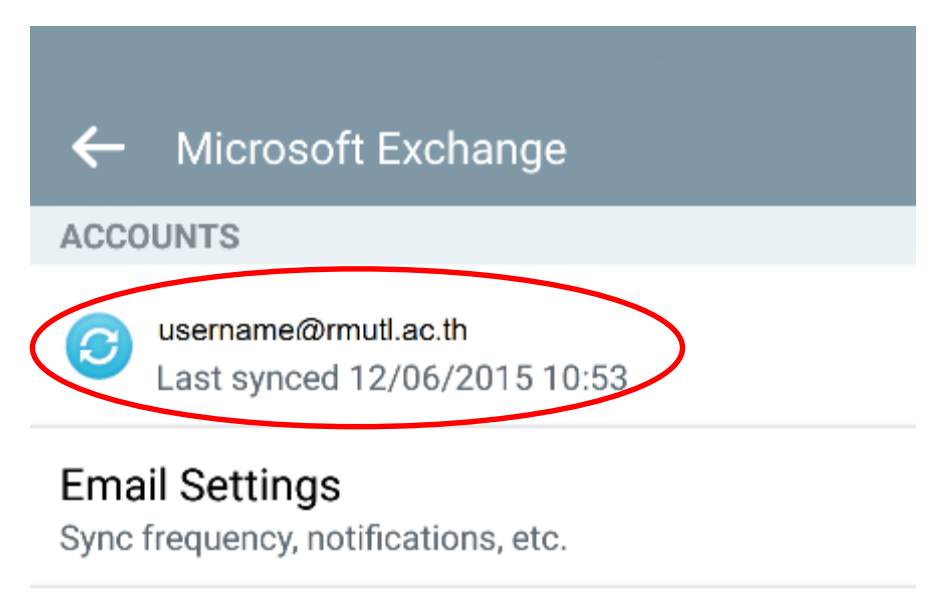

3. จากนั้นให้คลิ๊กที่ Remove Accounts (ก่อนการ Remove ต้องตรวจสอบด้วยว่าเป็นการ เชื่อมต่อด้วย Exchange หรือไม่ เพราะหากเชื่อมต่อด้วยรูปแบบอื่นๆ เช่น IMAP, POP3 การ Remove Accounts อาจจะทำให้ข้อมูลสูญหายได้)

| ←    | Settings                      | :              |
|------|-------------------------------|----------------|
| E    | teppap@rmu<br>Microsoft Excha | Sync now       |
| DATA | & SYNC                        | Remove account |

4. ทำการยืนยันการลบ Accounts

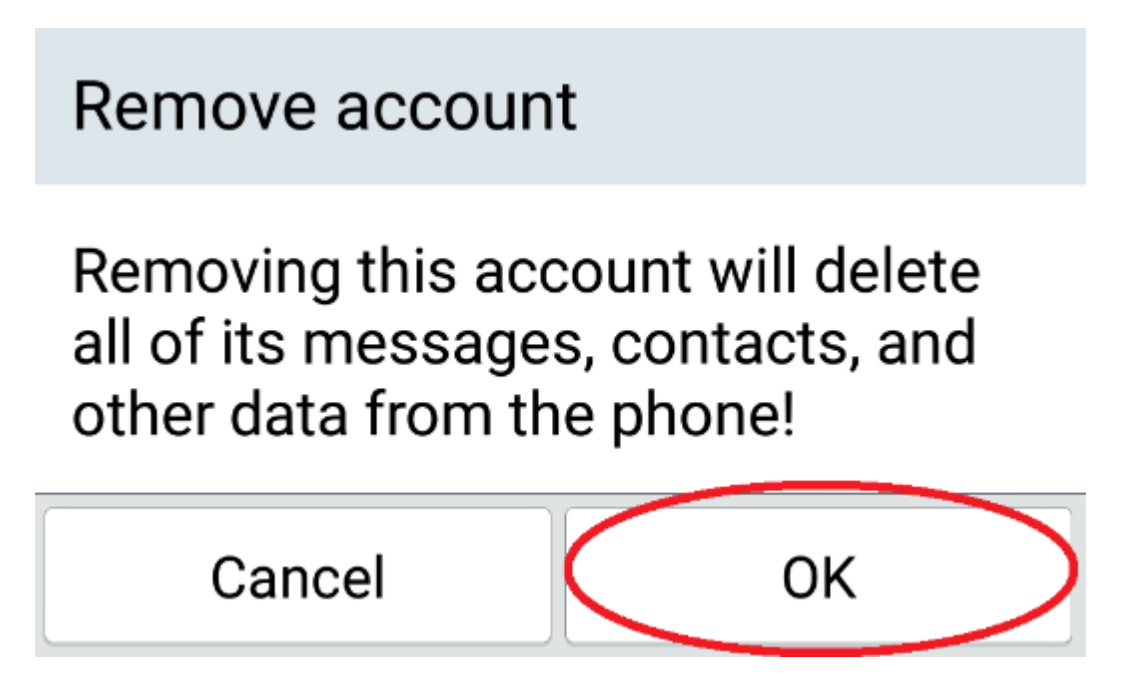

 ที่หน้า Accounts ให้เลือก Add account --> Email --> Microsoft Exchange 6. กรอกข้อมูลดังต่อไปนี้

Email address : username@rmutl.ac.th Server address : mail.office365.com หรือ outlook.office365.com Username : username@rmutl.ac.th

### Server settings

**Email address** 

## username@rmutl.ac.th

#### Server address

mail.office365.com

Domain

Domain

Port number

443

#### Username

## username@rmutl.ac.th

#### Password

| Back | Next |
|------|------|
|------|------|

7. คลิก Activate เพื่อขอมรับให้ Email สามารถควบคุมข้อมูล Email ภายในเครื่องได้

# Activate phone administrator?

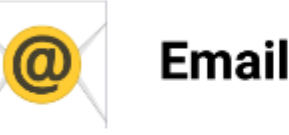

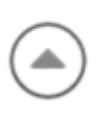

The server for teppap@rmutl.ac.th requires that you allow it to remotely control some security features of your phone.

Activating this administrator will allow the app Email to perform the following operations:

### Erase all data

Erase the phone's data without warning, by performing a factory data reset

### Change the screen-unlock password

Change the screen-unlock password

### Set password rules

Control the length and the characters allowed in screen-unlock passwords

## Monitor screen-unlock attempts

Monitor the number of incorrect passwords typed. when unlocking the screen, and lock the phone or erase all the phone's data if too many incorrect passwords are typed

Cancel

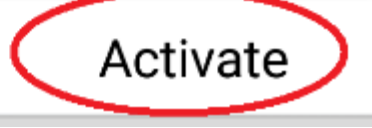

| 8. | เลือกข้อมูลที่จะซิงค์กับโทรศัพท์ โดยทั่วไปแล้วจะเลือก |
|----|-------------------------------------------------------|
|    | Sync Email                                            |
|    | Sync Contacts                                         |
|    | Sync Calendar                                         |

Account settings Select items to sync. Sync Email Sync SMS Sync Contacts Sync Calendar Sync Tasks Update schedule Push Days to sync email 1 day

| Back Next |
|-----------|
|-----------|

#### 9. ทำการตั้งชื่อโปรไฟล์ของท่าน

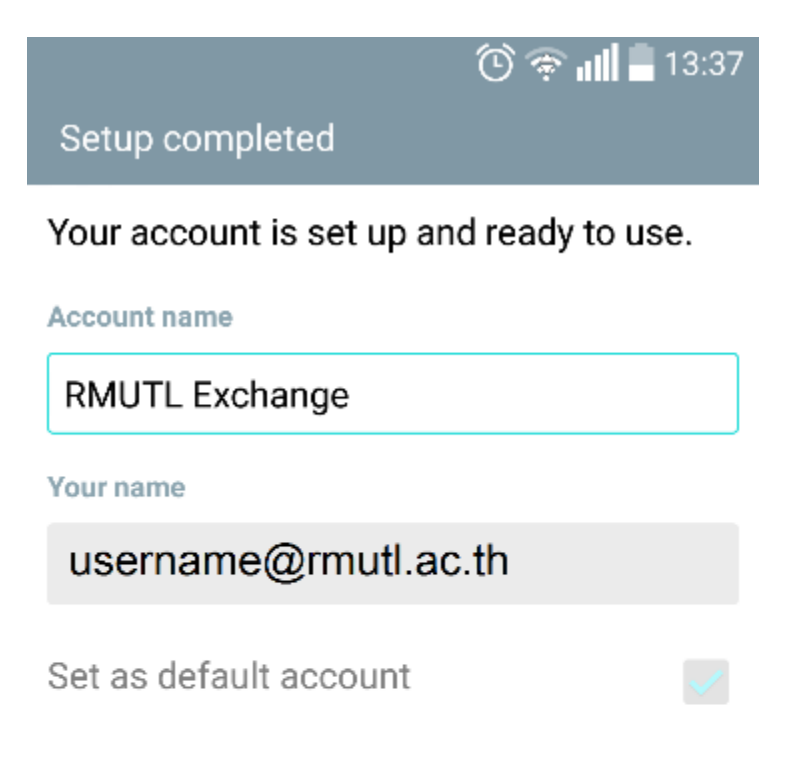

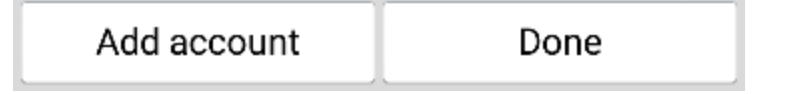